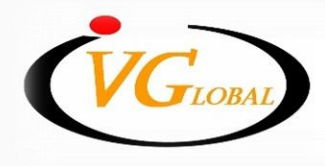

IVGlobal Securities Public Company Limited บริษัทหลักทรัพย์ไอ วีโกลบอล จำกัด (มหาชน)

## การยืนยันตัวตน 2 ขั้นตอน บน IVGGOLD ด้วย app PROFIS 🔁

## 2FA (2 Factor Authentication)

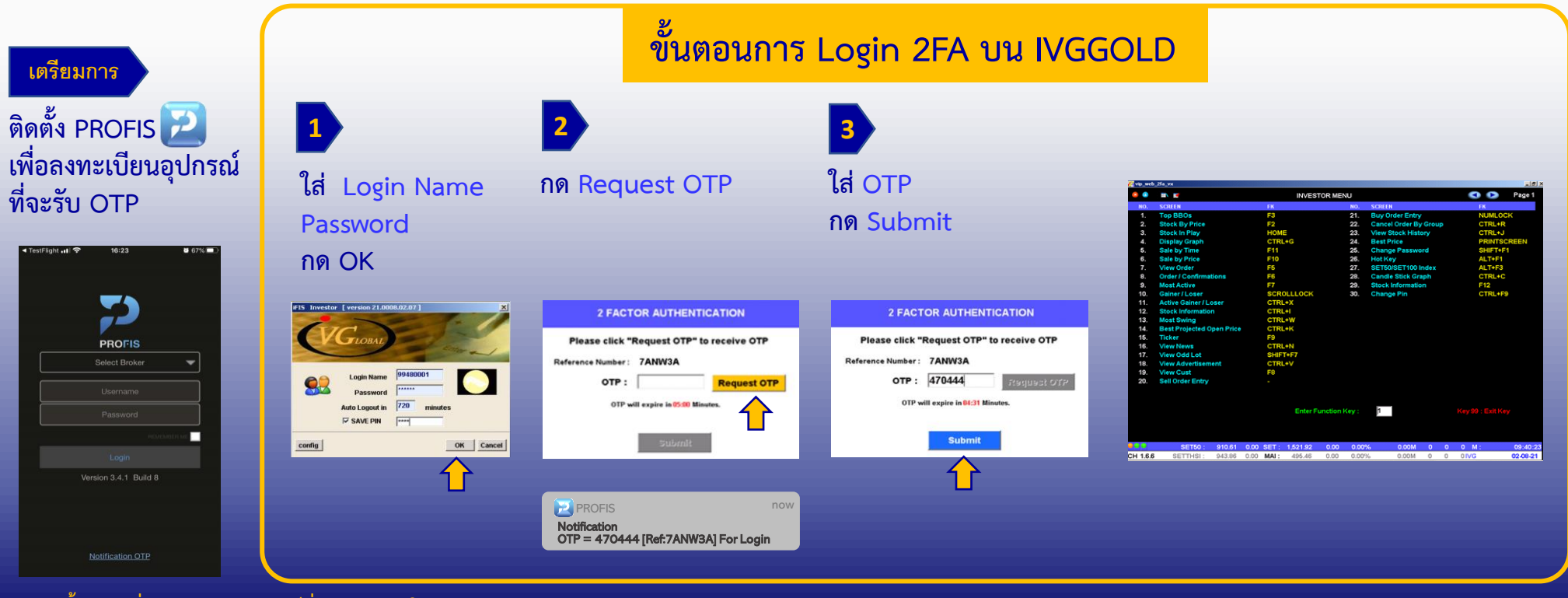

\*ทำครั้งเดียวเมื่อลงทะเบียนอุปกรณ์ที่จะรับ OTP ใหม่

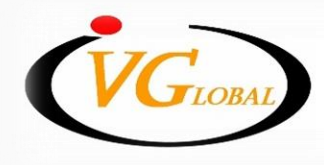

IVGlobal Securities Public Company Limited บริษัทหลักทรัพย์ไอ วีโกลบอล จำกัด (มหาชน)

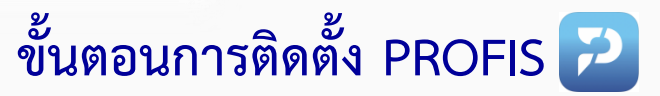

## 1. ติดตั้ง application PROFIS

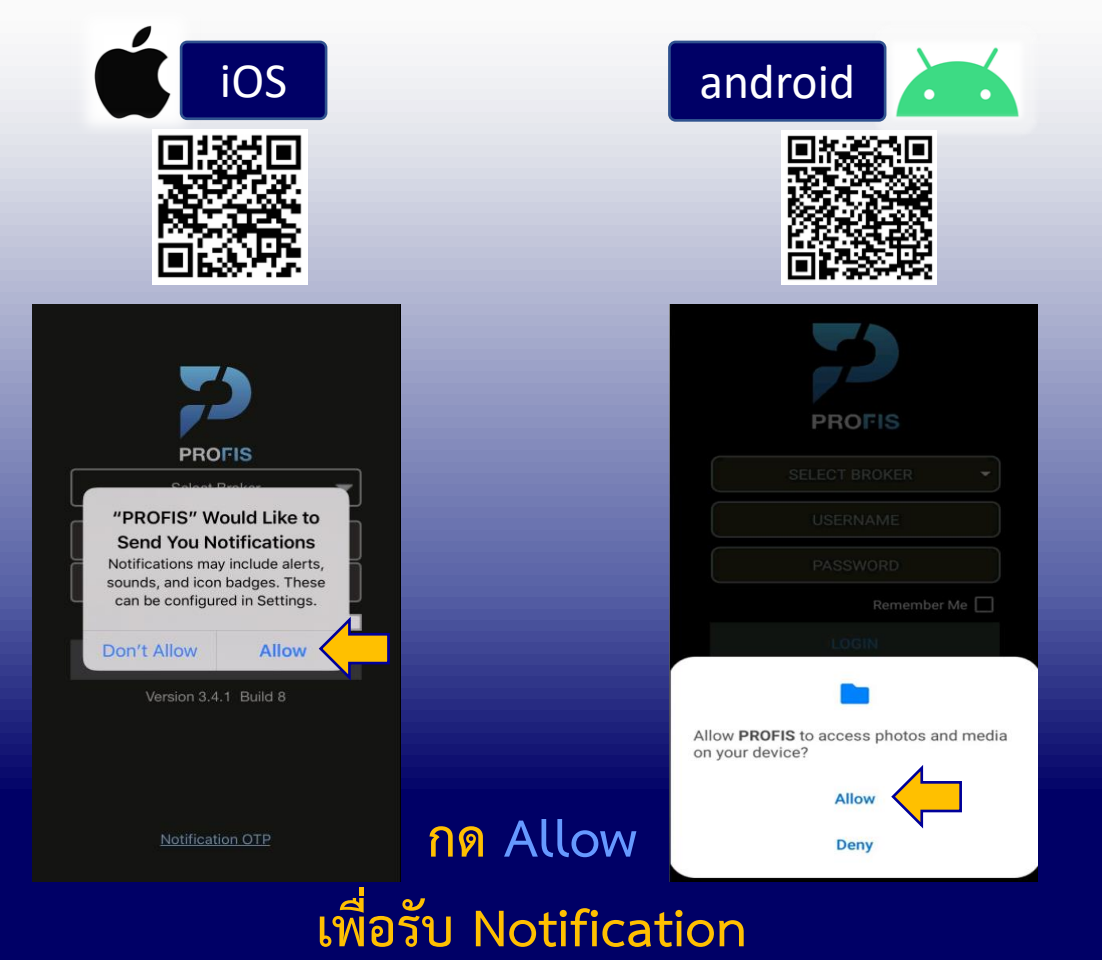

www.ivglobal.co.th ① 02-658-5800

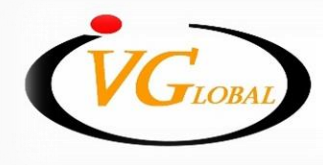

IVGlobal Securities Public Company Limited บริษัทหลักทรัพย์ไอ วีโกลบอล จำกัด (มหาชน)

ขั้นตอนการติดตั้ง PROFIS 🔁

## 2. ลงทะเบียนอุปกรณ์ที่จะใช้รับ OTP

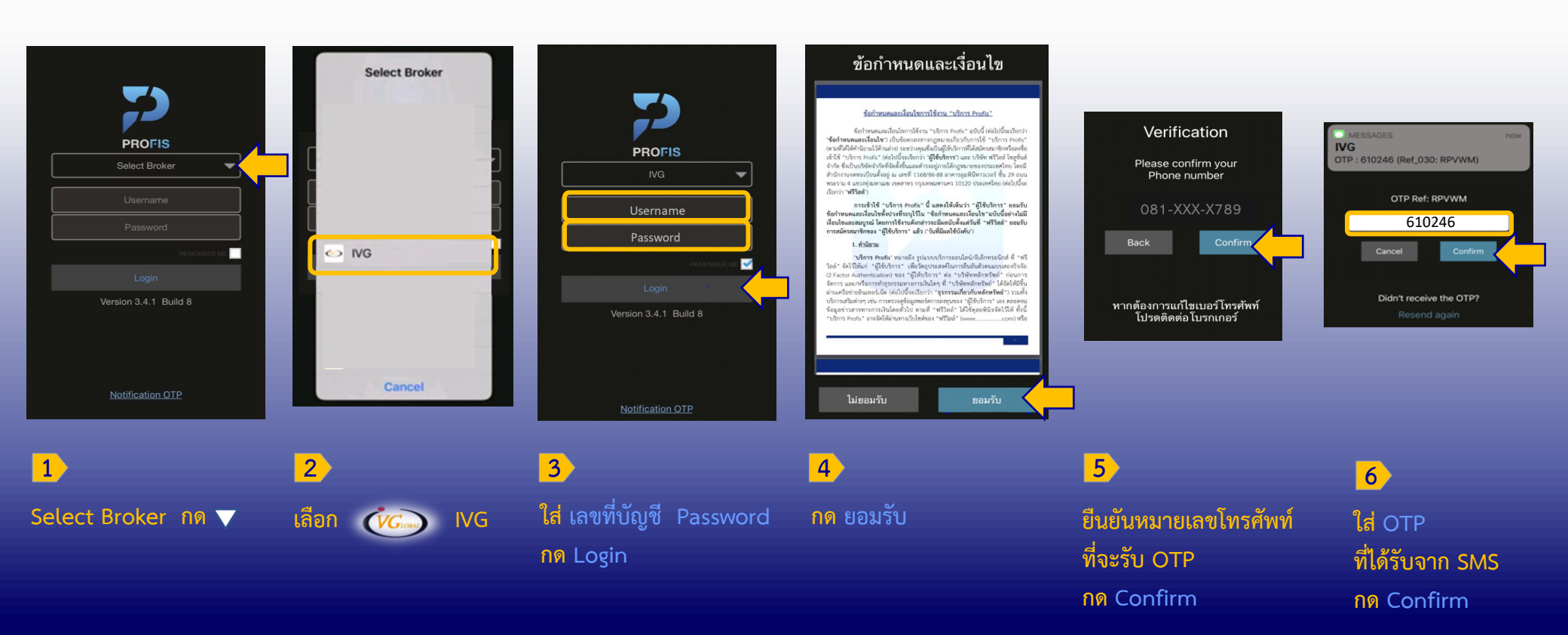